# 03-01-Exercise (PHOTO OF CRYPT)

# Various transform operations, high pass, saturation

#### OPEN FILE

- > You can see that this Canon picture is tilted slightly. We want to clean it up and sharpen
- > Check pixel dimensions 4272 pixels x 2848 pixels. What's the significance of these numbers?
- > This proportion is 3:2 or 1.5:1. It just so happens to be the proportion of a film negative.
- > This is called the **aspect ratio**
- > iPhone 5S take a picture that's 3264 pixels X 2448 pixels. An aspect ratio of 4:3
- > These are the most common aspect ratios to work with for still photography or video
- > Drag guides to the outer columns to assess which side has a sharper angle
- > We'll do a quick rotation to fix this and get it equal (eyeballing it)

#### TRANSFORM ROTATE

- > Select all (Command-A) and jump (Command-J) to a new Layer
- > Then Command-Delete the background to white
- > Do a **transform** and rotate just a hair until the visual angles on left and right match
- > Double-click to complete this operation
- > But our perspective is low so the columns appear to have a vanishing point way way down below
- > In architectural imaging we try to keep our verticals **vertical** (or as close as we can)

# TRANSFORM PERSPECTIVE

- > Do a transform using the menu and toggle down to **perspective**
- > Click on and drag the control points at bottom of image and drag them outward
- > You'll see perspective correct itself a little bit
- > Now drag upper control point inward and it'll correct a bit more
- > But we've squashed proportions a bit, so grab center-upper control point and pull upward a bit
- > We've made the verticals a bit more vertical

#### TRANSFORM SKEW

- > But it looks like upper left can come inward just a hair so pick transform in menu and go to skew
- > Drag upper left corner inward just a hair until it looks better

## HIGH PASS TO SHARPEN

- > Take this transformed layer you've tweaked and copy it
- > Go to: filter > other > high pass and do a tolerance of about 3 or 3.5
- > Toggle the overlay button near the top to **hard light** or whatever and see what happens
- > The default for overlay is set at **normal**
- > The high pass has taken any place of contrast between pixels and pushed the pixels to more contrast
- > Tolerance of 3 means three pixels away from a point of contrast is how much will be pushed
- > Image should be slightly sharper. Zoom in to image and see for yourself.

## ADJUSTMENT LAYER LEVELS

- > Go to bottom of Layers Palette and click on the half circle and go to levels
- > This puts an **Adjustment Layer** on top of whatever Layer you were just on.
- > Adjustment Layer effects every layer below it in the stack of Layers
- > Clamp your image slightly by moving **black point** a couple pixels inward
- > Do same for **white point**. This is like increasing contrast.
- > Now zoom in and look. Toggle the Adjustment Layer off and on and see the difference.

## ADJUSTMENT LAYER HUE-SATURATION

- > Add another Adjustment Layer on top of that one this time add hue-saturation
- > Don't mess with hue. The photo's accurate enough regarding hue.
- > Many photographers do bump up the saturation a bit.
- > Increase sat just a tiny bit then zoom in and see result by toggling off and on
- > Adjustment Layers can be turned off simply by unclicking them
- > This is called non-destructive editing: When you have backup layers and all can be undone.

# CROP TO ORIGINAL SIZE

- > Since we've rotated, skewed, and altered perspective, we now see angles and artifacts at corners
- > Let's re-crop but to the exact size and proportion we started at

- >
- >
- Click on **crop tool**. Toggle to crop by W X H. Type in the pixels we started with 4272 X 2848 You must type in: 4272 px and: 2848 px PS doesn't like it any other way. Now drag the crop tool slightly inside of the artifacts we made (you can use guides to snap to) When you've artistically re-cropped, double click to complete Photo has been cropped in slightly but retains original proportions and pixel size >
- >
- >
- Photo now more vertical, crisper, cleaner looking >
- SAVE Command-S >